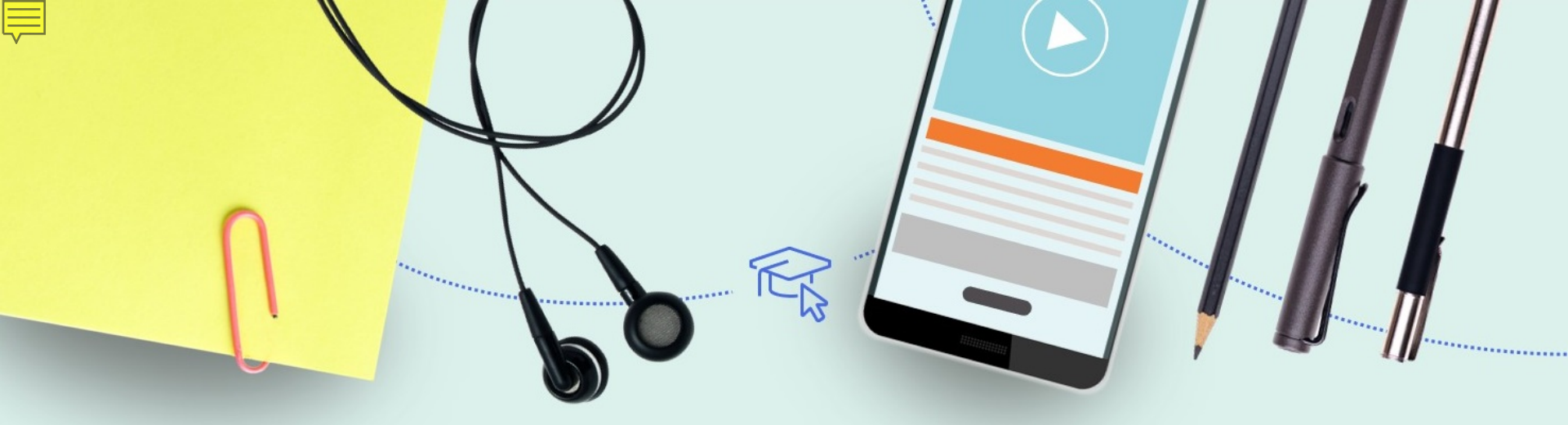

# Purchasing, Activating and Invoicing for Electronic Resources

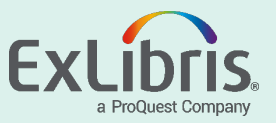

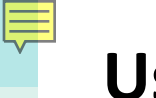

#### **User Roles**

- Purchasing manager, operator and operator extended
- Electronic inventory operator, operator extended
- License manager
- Invoice manager, operator and operator extended

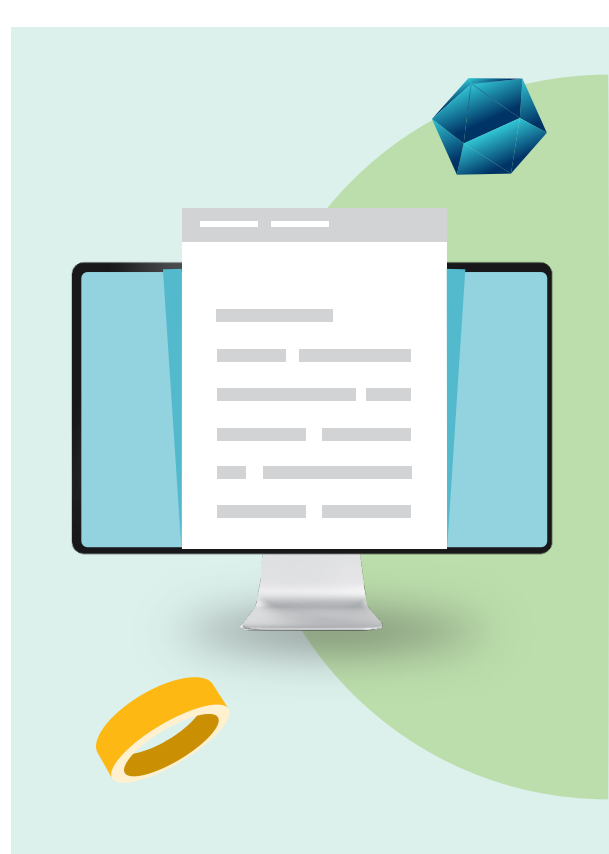

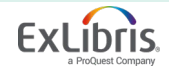

# **Acquisitions Workflow for Electronic Resources**

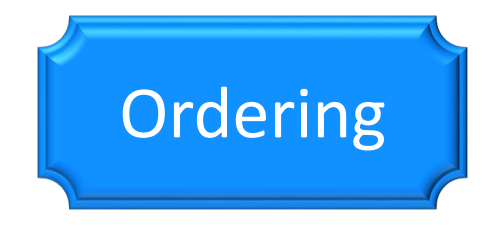

Create PO lines, POs, encumber funds, and generate inventory; may originate from EOD

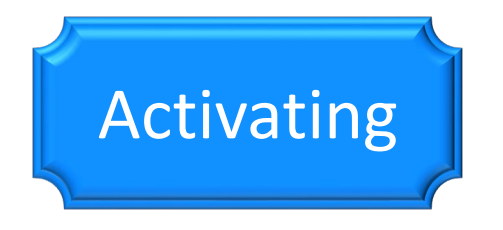

*Electronic*: Activate, test access, make available

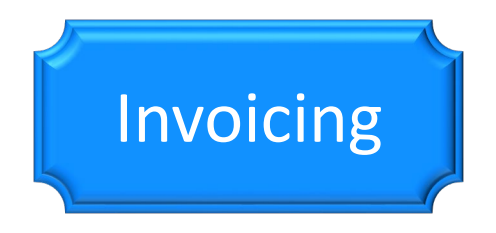

Funds are disencumbered and expended; order payment may be requested; invoice may be loaded via EDI

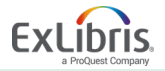

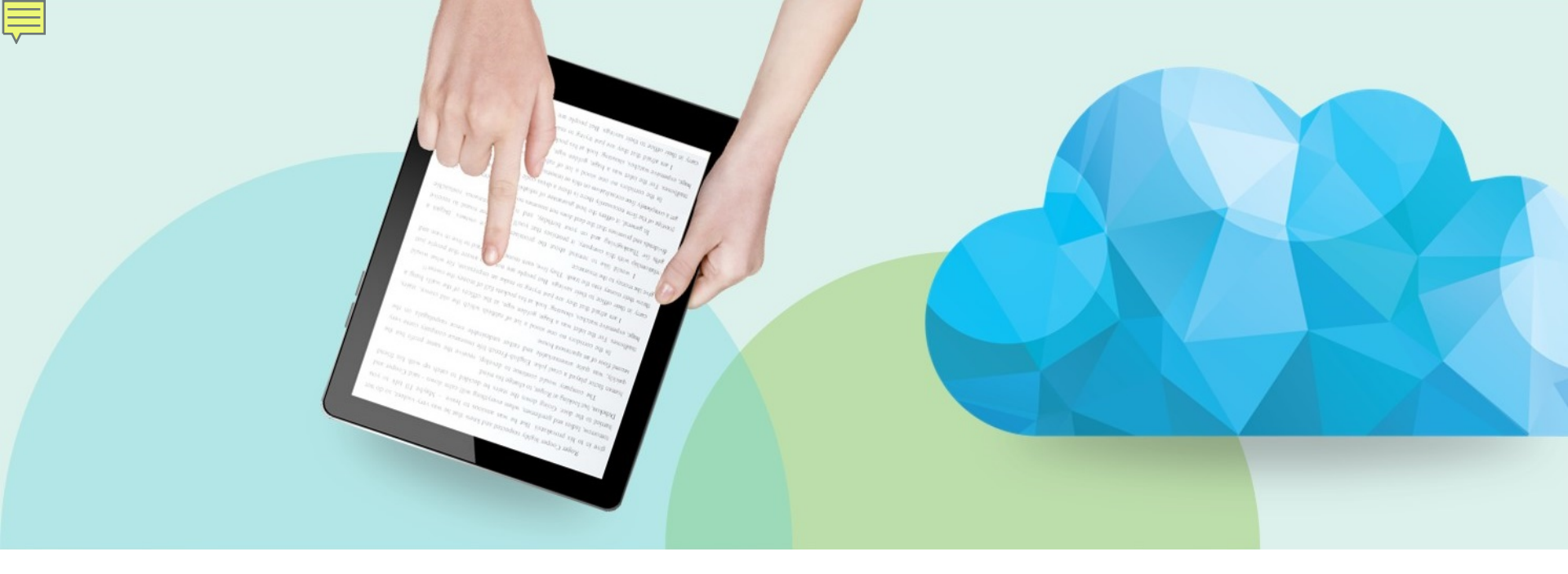

#### **Purchase Order Lines**

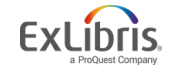

© 2019 Ex Libris | Confidential & Proprietary

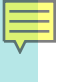

#### **Purchase Order Lines**

PO lines (POLs):

- Create inventory
- Encumber funds
- Are bundled into Purchase Orders and sent via email or EDI
- Trigger
  - e-activation tasks (electronic)
  - invoicing
  - claims
- Can launch other workflows (e.g., trials, renewals, etc.)

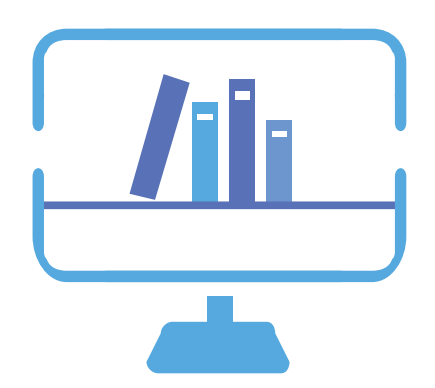

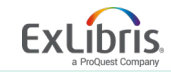

# **Choosing Purchase Type for Electronic Resources**

| One-Time                                                                                                    | Continuous /<br>Subscription                                                                                                    | Standing                               |
|----------------------------------------------------------------------------------------------------|----------------------------------------------------------------------------------------------------|----------------------------------------|
| Closed when<br>invoiced/activated<br>Standard activation;<br>activated indefinitely<br>Use for single-<br>payment e-resources | Open until canceled<br>Standard activation;<br>can be activated for<br>range of subscription<br>Use for e-resource<br>subscriptions | N/A; use<br>electronic<br>subscription |

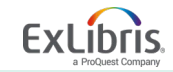

- We begin our search for information in a different place when ordering Electronic Resources
- Using the *Community Zone*, we can search for Electronic titles, portfolios or collections

| Electronic titles 🔻                        | Title - basics of bioethics             | ×  | <u>\$t</u> v      | ۹ | Advan |
|--------------------------------------------|-----------------------------------------|----|-------------------|---|-------|
| All titles                                 | (1 - 1 of 1) basics of bioethics        |    |                   |   |       |
| Physical items                             | Community                               |    |                   |   |       |
| Electronic titles<br>Electronic portfolios | ite - Desc - Secondary Sort by : Rank - | Ex | pand <del>-</del> | ₿ | •     |
| Electronic collection                      |                                         | _  | _                 |   |       |

| Institution                      | 1 Community                                                                |                                         |                             |           |      |      |
|----------------------------------|----------------------------------------------------------------------------|-----------------------------------------|-----------------------------|-----------|------|------|
| ort by : <b>Publi</b>            | cation Date - Desc • Secondary Sort by : Rank •                            |                                         |                             | Expand 🗸  | ₿    | 4    |
|                                  | The basics of bioethics / Robert M. Veatch.                                |                                         |                             | Portfolio | List | Orde |
| THE<br>BASICS<br>OF<br>BIOFTHICS | <b>Book</b> By Veatch, Robert M., (London, [England] ;<br>Routledge, 2016) | ISBN: 0-13-600441-5 and others          | <b>Language:</b><br>English |           |      |      |
| ROUT A VENCH                     | Edition: 3rd ed.                                                           | Record number:<br>(CKB)3710000000685228 | Update Date: -              |           |      |      |
|                                  | Electronic (5)                                                             |                                         |                             |           |      |      |
|                                  | 5 Portfolios   0 of 5 portfolios are available                             |                                         |                             |           |      |      |
|                                  | Collection Name                                                            | Service Type                            |                             |           |      |      |
|                                  | EBSCOhost Ebooks                                                           | Full Text                               |                             |           |      |      |
|                                  | Dawsonera                                                                  | Full Text                               |                             |           |      |      |
|                                  | Taylor & Francis eBooks Complete                                           | Full Text                               |                             |           |      |      |
|                                  | Taylor & Francis Philosophy eBooks                                         | Full Text                               |                             |           |      |      |
| _                                | Ebook Central Pernetual and DDA Titles                                     | Full Text                               |                             |           |      |      |

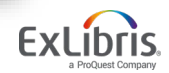

| <    | Portfolios List (1 - 5 of 5)                                    |                                                                                          |       |   |  |  |  |  |
|------|-----------------------------------------------------------------|------------------------------------------------------------------------------------------|-------|---|--|--|--|--|
| Port | Portfolio list for: The basics of bioethics / [ 0-205-76562-9 ] |                                                                                          |       |   |  |  |  |  |
| Elec | ctronic Collection Name 🔻                                       | Q                                                                                        | ₿     | ٥ |  |  |  |  |
| 1    | Dawsonera: Full Text                                            | Activate Creation Date: 2016-06-12 02:06:15 Modification Date: 2016-06-12 02:06:15       | Order |   |  |  |  |  |
| 2    | Ebook Central Perpetual and DDA Titles: Full Text               | Activate Creation Date: 2016-07-10 02:47:41 Modification Date: 2016-07-10 02:47:41       | Order |   |  |  |  |  |
| 3    | EBSCOhost Ebooks: Full Text                                     | Creation Date: 2016-06-05 01:22:06<br>Modification Date: 2016-06-05 01:22:06             | Order |   |  |  |  |  |
| 4    | Taylor & Francis eBooks Complete: Full Text                     | Creation Date: 2017-11-19 03:12:35<br>Modification Date: 2017-11-19 03:12:35             | Order |   |  |  |  |  |
| 5    | Taylor & Francis Philosophy eBooks: Full Text                   | Activate<br>Creation Date: 2017-11-19 03:14:30<br>Modification Date: 2017-11-19 03:14:30 | Order |   |  |  |  |  |

#### Purchase type defines:

- Inventory format
  - Physical
  - Electronic
- Continuity
  - One-time
  - Continuous

| PO Line O                                                                                                    | wner and Type                                                                                                    |   |
|----------------------------------------------------------------------------------------------------|----------------------------------------------------------------------------------------------------|---|
| 1 <b>Taylor &amp; Fra</b><br><b>Creation Date</b><br>Description *<br>Purchase<br>type *<br>PO line<br>owner * | Incis eBooks Complete: Full Text<br>2017-11-19 03:12:35 Modification Date: 2017-11-19 03:12:35<br>The basics of bioethics / Robert M. Veatch.<br>Recommended: Electronic Book - One Time<br>Science Library | • |
| Load from<br>template                                                                                          |                                                                                                    | • |

• Acquisition/item material type

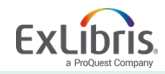

| Order Line POL-8018 Order line type Electronic | Book - One Time          | Order -<br>PO line owner Scienc | e Library                          | Status<br>Sent date | In Review (2019-01-21)<br>- |               |
|------------------------------------------------|--------------------------|---------------------------------|------------------------------------|---------------------|-----------------------------|---------------|
| ummary Description                             | Alerts Invoice Lines     | Associated PO Lines             | Communications Inte                | rested Users Histo  | Notes Attachments           |               |
| Ordered Items                                  |                          | •                               |                                    |                     |                             | ~             |
| License Select                                 | from a list :=           | View license                    |                                    |                     |                             |               |
|                                                |                          |                                 |                                    |                     |                             | 0             |
| Name                                           | Туре                     | Activation                      | Status Acti                        | vation Date         | Additional PO Lin           | ie            |
| 1 The basics of bioethic                       | s / Book                 | Not active                      | -                                  |                     |                             |               |
| Vendor Information                             | Wilev-Blackwell/WIBL/Wil | ∠ i≡ ⊕ View vendor              | Access provi                       | der                 |                             | ✓             |
| Claiming grace period                          | 0                        |                                 | Expected activat                   | ion 0               |                             |               |
| Dr expected activation date                    |                          | Ë                               | E-Activation due a<br>ordering (da | fter<br>ys) 30      |                             |               |
| Pricing                                        |                          |                                 |                                    |                     |                             | ~             |
| List price *                                   | 32.50                    | USD                             | Net p                              | ice 32.50 USD       |                             |               |
| Quantity for pricing *                         | 1                        |                                 | Discount                           | (%) 0.0             |                             |               |
| Funding                                        |                          |                                 |                                    |                     |                             | ~             |
| 🔁 Add Fund -                                   |                          |                                 |                                    |                     | Redistrib                   | ute Lines 🛛 🗳 |
| # Fund Na                                      | me                       | Fund Code                       | Percent                            |                     | Amount                      |               |
|                                                |                          |                                 |                                    |                     |                             |               |

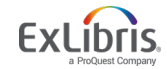

| PO Line Details             |                           |    |                                  |                      | ~ |
|-----------------------------|---------------------------|----|----------------------------------|----------------------|---|
| Acquisition method          | Purchase at Vendor System | •  | Material type                    | Recommended: Book    | • |
| Invoice status              | No invoice                | •  | Reporting code                   | Sciences             | - |
| Secondary reporting code    | Biological Sciences       | •  | Tertiary reporting code          | Electronic Resources | - |
| Rush                        |                           |    | Manual packaging                 |                      |   |
| Cancellation<br>restriction |                           |    | Cancellation<br>restriction note |                      |   |
|                             |                           |    |                                  |                      |   |
| Identifier                  | 0-13-600441-5             |    | Proposed identifier              |                      | - |
| Vendor reference<br>number  |                           |    | Vendor reference<br>number type  |                      | • |
| Note to vendor              |                           |    | Vendor invoice number            | -                    |   |
|                             |                           | .d |                                  |                      |   |

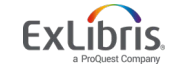

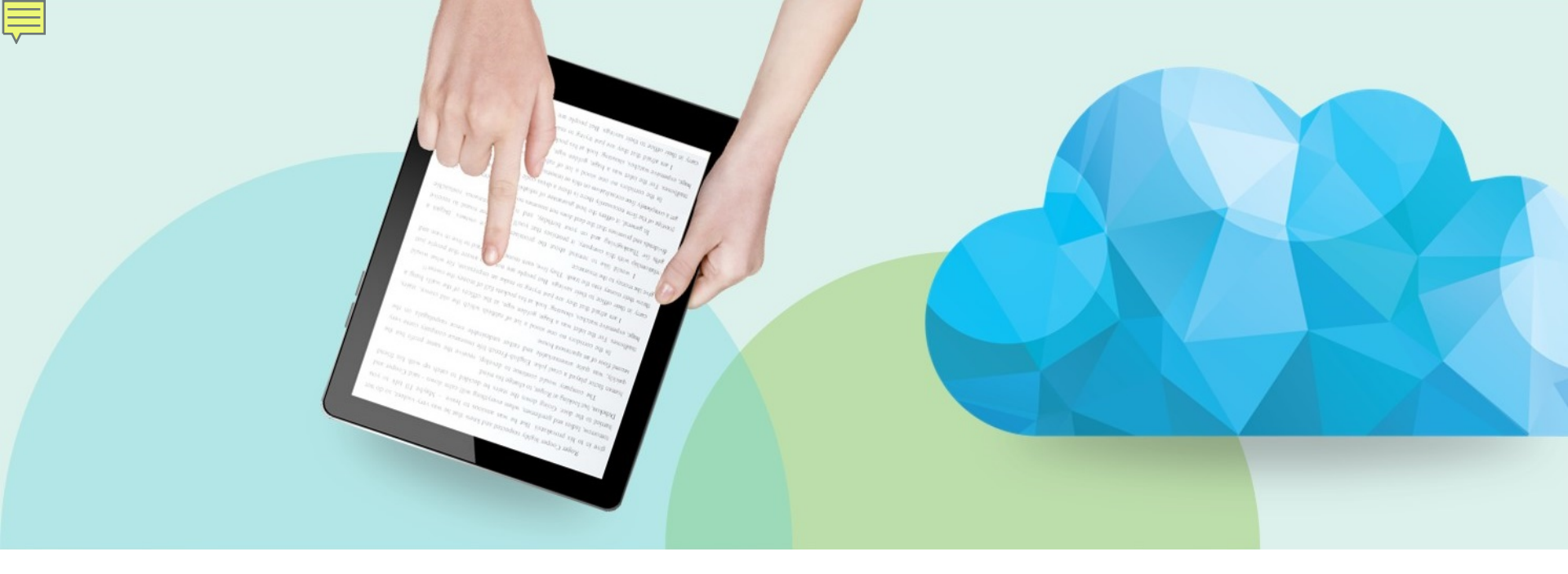

#### **Activating Electronic Resources**

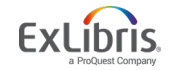

© 2019 Ex Libris | Confidential & Proprietary

# **Activating Electronic Resources**

To activate Electronic Resources, the role of Electronic Inventory Operator must be assigned

- Depending on the organization and practices at your institution, how you proceed through receiving and invoicing workflows may vary
  - At some institutions, the activation workflow for electronic resources is performed by one operator while another operator is responsible for the invoicing workflow
  - At other institutions, one operator performs both tasks

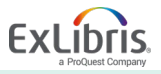

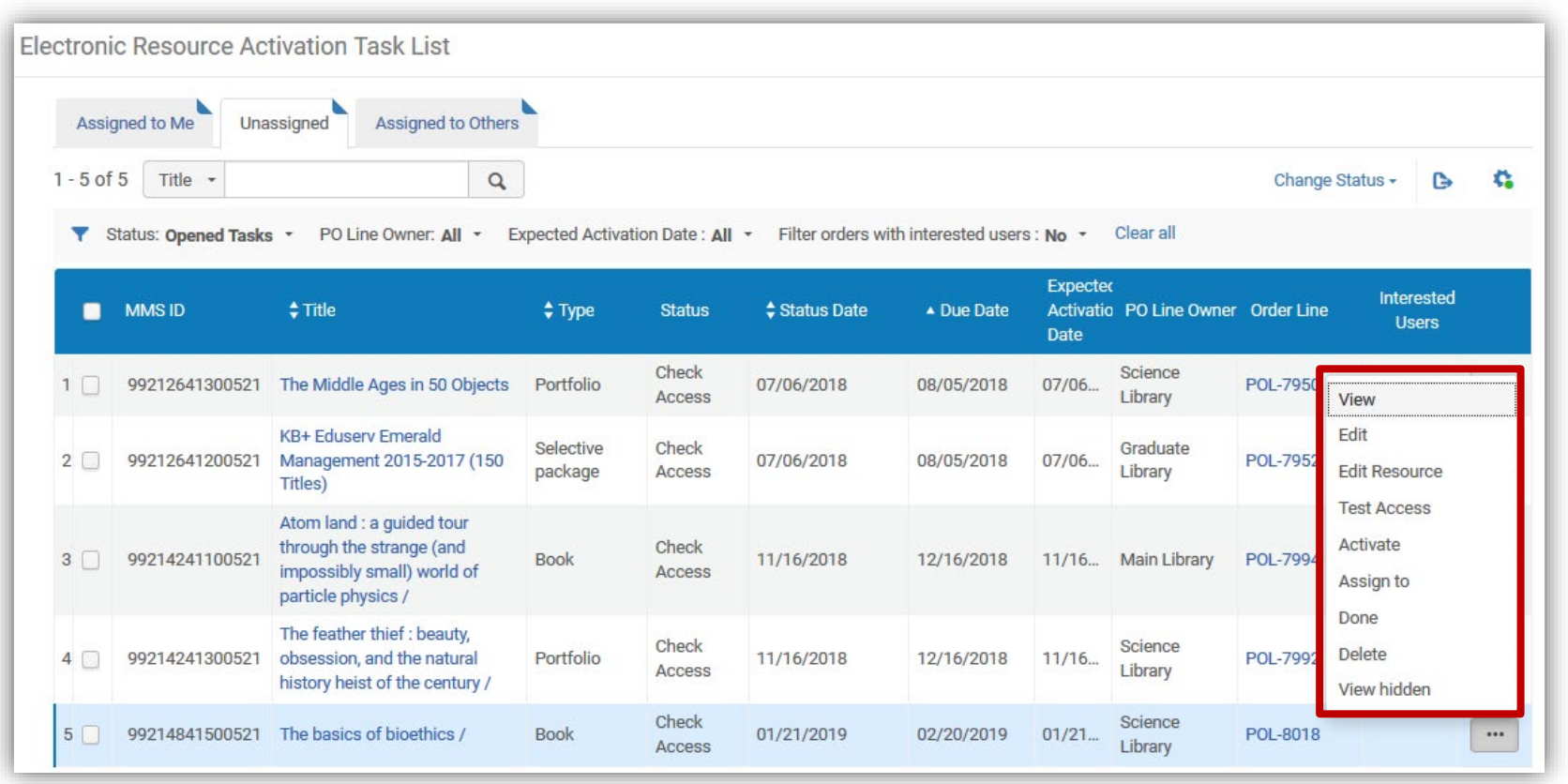

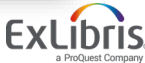

| essage                                                                                                    |
|----------------------------------------------------------------------------------------------------|
| activate the service – are you sure you want to continue?                                                                                    |
| Cancel Confirm                                                                                                    |
| Activation Feedback                                                                                                    |
| Activation recaback                                                                                                    |
| 'Atom land : a guided tour through the strange (and impossibly small) world of particle physics /' is now available. Do you want to edit it? |
| Cancel                                                                                                    |
|                                                                                                    |

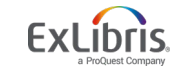

nfirm

| ectronic P                                                 | ortfolio                                                     | Editor                                      |                                           |          |             |       |                                                                     |                                                                 | Relink to another bibliographic record                           | Cancel | Save |
|------------------------------------------------------------|--------------------------------------------------------------|---------------------------------------------|-------------------------------------------|----------|-------------|-------|---------------------------------------------------------------------|-----------------------------------------------------------------|------------------------------------------------------------------|--------|------|
| <b>1</b>                                                   | The basi                                                     | cs of bioe                                  | thics / Veato                             | h, Robei | rt M., auth | or. R | outledge, Lo                                                        | ondon, [England] ; 2                                            | 016 [1-315-51003-0]                                              |        | 0 ~  |
|                                                            | Collection n<br>Service type<br>Provider pac<br>code (DB id) | ame Taylor<br>e Full Te<br>ckage ADZU)      | & Francis eBooks<br>xt<br>(,AOPGU,APURA,4 | Complete | K,BEMEX,B   |       | Collection ID<br>Service ID<br>Portfolio ID<br>Bib material<br>type | 618041000000521<br>6280409990000521<br>5380409960000521<br>Book | View all the collection's por.<br>View all the collection's ser. | aa     |      |
| General                                                    | Linking                                                      | Coverage                                    | Acquisition                               | Notes    | History     |       |                                                                     |                                                                 |                                                                  |        |      |
| Portfolio av<br>Electronic mat<br>originating fro<br>be de | vailiability<br>terial type<br>om Bib (to<br>precated)       | <ul> <li>Not Avail</li> <li>Book</li> </ul> | able 🔵 Availab                            | e        |             |       |                                                                     |                                                                 |                                                                  |        |      |
| Electronic mat                                             | terial type                                                  |                                             |                                           |          |             |       |                                                                     |                                                                 |                                                                  |        |      |
| Activa                                                     | ation date                                                   | 01/21/201                                   | 9                                         |          | ×           | 8     |                                                                     |                                                                 |                                                                  |        |      |
| Expected a                                                 | activation<br>date                                           | 01/21/2019                                  |                                           |          |             |       |                                                                     |                                                                 |                                                                  |        |      |
|                                                            | Library                                                      | Science Li                                  | brary                                     |          | ×           | Ξ     |                                                                     |                                                                 |                                                                  |        |      |
| Electronic ac                                              | collection<br>cess type                                      | Current                                     |                                           |          |             |       |                                                                     |                                                                 |                                                                  |        |      |
|                                                            |                                                              | 1                                           |                                           |          |             |       |                                                                     |                                                                 |                                                                  |        |      |

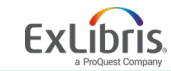

| Electroni                                     | c Portfolio                                                                                                    | Editor        |                                                                                                    |         |                                                                 |               |                      | Relink to another bibliographic record | Cancel     |
|-----------------------------------------------|----------------------------------------------------------------------------------------------------|---------------|----------------------------------------------------------------------------------------------------|---------|-----------------------------------------------------------------|---------------|----------------------|----------------------------------------|------------|
| 100                                           | The bas                                                                                                    | ics of bioe   | thics / Veato                                                                                                    | h, Robe | rt M., author.                                                  | Routledge, Lo | ondon, [England] ; 2 | 016 [1-315-51003-0]                    | <b>0</b> ~ |
| BASICS<br>OF<br>BIOETHICS<br>A WART IN VIOLEN | Collection name         Taylor & Francis eBooks Complete           Service type         Full Text           Provider package         ADZUX,AOPGU,APURA,ATVQN,AUISK,BEMEX,B           code (DB id)         ADZUX,AOPGU,APURA,ATVQN,AUISK,BEMEX,B |               | Collection ID         618041000000052           Service ID         628040999000052           VIEX,B         Portfolio ID         538040996000052           Bib material<br>type         Book |         | View all the collection's por<br>View all the collection's ser. | ***           |                      |                                        |            |
| General                                       | Linking                                                                                                    | Coverage      | Acquisition                                                                                                    | Notes   | History                                                         |               |                      |                                        |            |
| Parser                                        | (service level)                                                                                                    | TAYFRA::BO    | ок                                                                                                    |         |                                                                 |               |                      |                                        |            |
| 5                                             | Service parser<br>parameters                                                                                                    | url=https://w | ww.taylorfrancis.                                                                                                    | com     |                                                                 |               |                      |                                        |            |
| Parse                                         | er parameters<br>(override)                                                                                                    |               |                                                                                                    |         |                                                                 |               |                      |                                        |            |
| parse                                         | er parameters                                                                                                    | bkey=97813    | 15510057                                                                                                    |         |                                                                 |               |                      |                                        |            |
|                                               | URL type                                                                                                    | Static UR     | L 🔘 Dynamic U                                                                                                    | RL 🔵 Pa | rser Parameters                                                 |               |                      |                                        |            |
| ,                                             | Proxy enabled                                                                                                    | ● No ○ Y      | /es                                                                                                    |         |                                                                 |               |                      |                                        |            |
| P                                             | Proxy selected                                                                                                    |               |                                                                                                    |         |                                                                 | •             |                      |                                        |            |
|                                               |                                                                                                    | Test acces    | s                                                                                                    |         |                                                                 |               |                      |                                        |            |

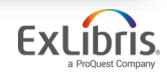

| Electronic  | c Portfolio Editor                                                                                                    |                                                                                                    | Relink to another bibliographic record                        | el Save |
|-------------|----------------------------------------------------------------------------------------------------|----------------------------------------------------------------------------------------------------|---------------------------------------------------------------|---------|
|             | The basics of bioethics / Veatch, Robert M., author                                                                                                    | . Routledge, London, [England] ;                                                                                                    | 2016 [1-315-51003-0]                                          | 0 ~     |
| BASICS      | Collection name       Taylor & Francis eBooks Complete         Service type       Full Text         Provider package       ADZUX,AOPGU,APURA,ATVQN,AUISK,BEMEX,B         code (DB id)       Code (DB id) | Collection ID         618041000000521           Service ID         6280409990000521           Portfolio ID         5380409960000521           Bib material type         Book | View all the collection's po<br>View all the collection's ser |         |
| General     | Linking Coverage Acquisition Notes History                                                                                                    |                                                                                                    |                                                               |         |
| Wh<br>state | ich coverage<br>ement will be<br>applied?                                                                                                    | Only global                                                                                                    |                                                               |         |
| Global Da   | ate Information                                                                                                    |                                                                                                    |                                                               | ~       |
|             |                                                                                                    | No relevant information.                                                                                                    |                                                               |         |
| 1 18        | e e e e                                                                                                    |                                                                                                    |                                                               |         |

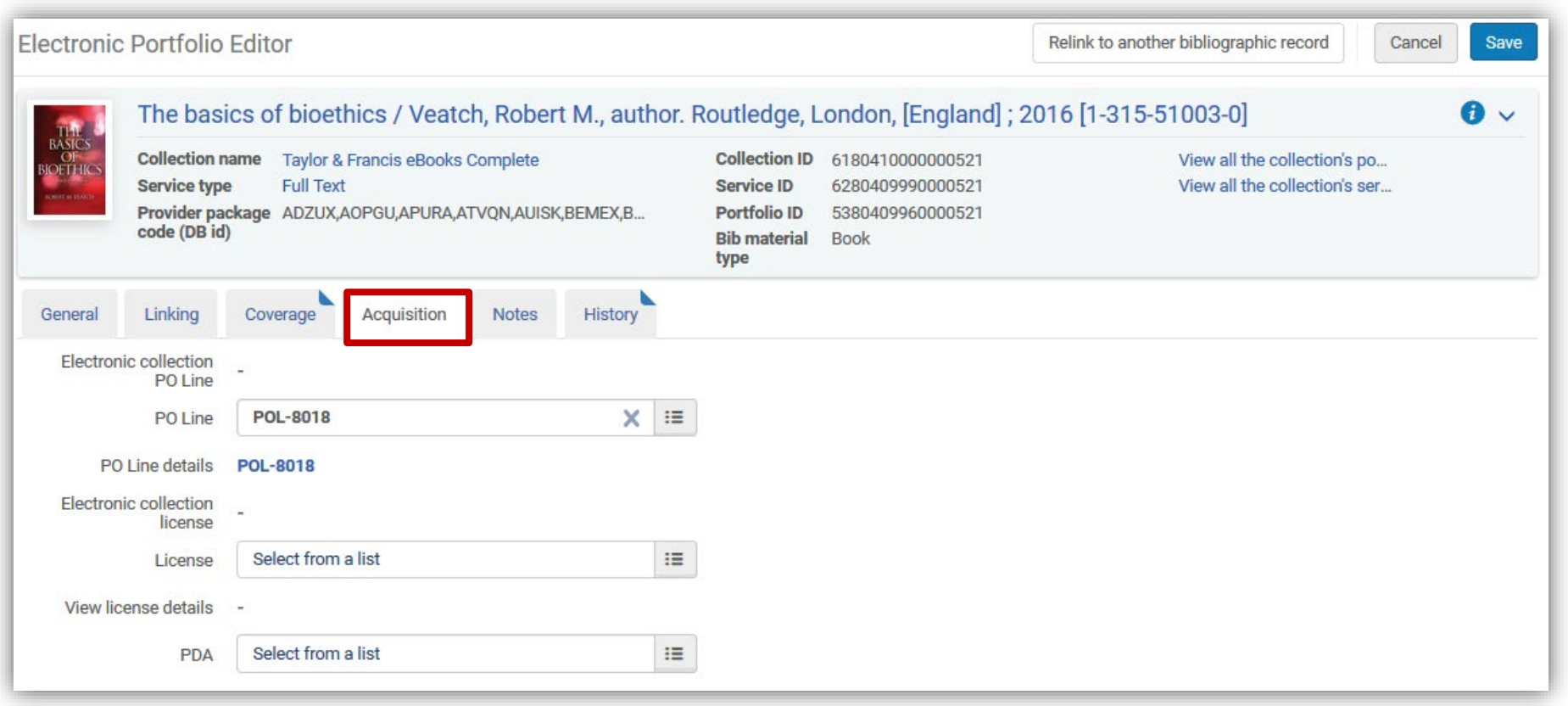

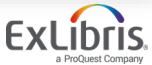

| Electronic                | c Portfolio                                                | Editor                                                                                                    | Relink to another bibliographic record Cancel Save                                                                                          |
|---------------------------|------------------------------------------------------------|----------------------------------------------------------------------------------------------------|----------------------------------------------------------------------------------------------------|
| 11                        | The bas                                                    | cs of bioethics / Veatch, Robert M., author. Routledge, London, [                                                                                                    | England] ; 2016 [1-315-51003-0] 🛛 🕢 🗸                                                                                                    |
| BASICS<br>OF<br>BIOETHICS | Collection r<br>Service type<br>Provider pa<br>code (DB id | ame     Taylor & Francis eBooks Complete     Collection ID     618041000       e     Full Text     Service ID     628040999       ckage     ADZUX,AOPGU,APURA,ATVQN,AUISK,BEMEX,B     Portfolio ID     538040996       Bib material<br>type     Book | 00000521     View all the collection's po       00000521     View all the collection's ser       50000521     View all the collection's ser |
| General                   | Linking                                                    | Coverage Acquisition Notes History                                                                                                    |                                                                                                    |
| Function                  | nal Notes                                                  |                                                                                                    | ~                                                                                                    |
| Authen                    | ntication note                                             |                                                                                                    |                                                                                                    |
|                           | Public note                                                |                                                                                                    |                                                                                                    |
| Interna                   | al description                                             |                                                                                                    |                                                                                                    |

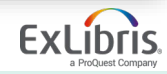

| Electronic                                  | Portfolio Editor                                                               |                                                         |                              |                                                                     |                                                                  | Relink to another bibliographic record                         | Cancel | Save |
|---------------------------------------------|--------------------------------------------------------------------------------|---------------------------------------------------------|------------------------------|---------------------------------------------------------------------|------------------------------------------------------------------|----------------------------------------------------------------|--------|------|
|                                             | The basics of bi                                                               | oethics / Veatch                                        | , Robert M., author.         | Routledge, Lo                                                       | ondon, [England] ; 2                                             | 016 [1-315-51003-0]                                            |        | •    |
| BASICS<br>OF<br>BIOTHICS<br>ACCESS of VACEP | Collection name Tay<br>Service type Ful<br>Provider package AD<br>code (DB id) | ylor & Francis eBooks C<br>I Text<br>ZUX,AOPGU,APURA,AT | omplete<br>VQN,AUISK,BEMEX,B | Collection ID<br>Service ID<br>Portfolio ID<br>Bib material<br>type | 6180410000000521<br>6280409990000521<br>5380409960000521<br>Book | View all the collection's por<br>View all the collection's ser |        |      |
| General                                     | Linking Coverag                                                                | e Acquisition                                           | Notes History                |                                                                     |                                                                  |                                                                |        |      |
| Field na                                    | ame 🔹                                                                          | Q                                                       |                              |                                                                     |                                                                  |                                                                | ₽      | 0    |
| ▼ Dat                                       | te                                                                             | Operator                                                | Field Name                   | Old Value                                                           | New Value                                                        |                                                                |        |      |
| 1 01/21                                     | /2019 10:52:11 CST                                                             | EresMgr 🔝                                               | Activation date              | -                                                                   | 2019-01-21                                                       |                                                                |        |      |
| 2 01/21                                     | /2019 10:52:11 CST                                                             | EresMgr 🔝                                               | Availability                 | Not Available                                                       | Available                                                        |                                                                |        |      |
| 3 01/21                                     | /2019 10:43:34 CST                                                             | System                                                  | Expected arrival date        | -                                                                   | 2019-01-21                                                       |                                                                |        |      |

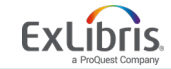

| Electronic                | titles Title - bas                                                              | sics of bioethics                                                      |                                                                                  |                                                                           | X 📅 C       | Advanc      | ed •    |      |
|---------------------------|---------------------------------------------------------------------------------|------------------------------------------------------------------------|----------------------------------------------------------------------------------|---------------------------------------------------------------------------|-------------|-------------|---------|------|
| Electronic                | Titles (1 - 1 of 1 ) b                                                          | asics of bioethics                                                     |                                                                                  |                                                                           |             |             | Save Qu | Jery |
| A Institution             | L Community                                                                     |                                                                        |                                                                                  |                                                                           |             |             |         |      |
| Sort by : Public          | cation Date - Desc - Se                                                         | econdary Sort by : Rank 🝷                                              |                                                                                  |                                                                           |             | Expand +    | ₿       | 0    |
| RASICS<br>OF<br>BIOETHICS | The basics of bioethic<br>Book By Veatch, Robert M<br>2016)<br>Edition: 3rd ed. | <mark>s</mark> / Robert M. Veatch.<br>I., (London, [England] ; Routled | dge, Language: Er<br>ISBN: 0-13-60<br>Record numb<br>(CKB)371000<br>Update Date: | nglish<br>00441-5 and others<br>0 <b>er:</b><br>00000685228<br>01/21/2019 | 📜 Orders: 1 | Edit Record | Order   |      |
|                           | Electronic (1)                                                                  | Other details                                                          |                                                                                  |                                                                           |             |             |         |      |
|                           | 1 Portfolio   1 of 1 portfolios                                                 | are available                                                          |                                                                                  |                                                                           |             |             |         |      |
|                           | Interface Name                                                                  | Collection Name                                                        | Service Type                                                                     | Availability                                                              | Portfol     | io          |         |      |
|                           | Taylor & Francis eBooks                                                         | Taylor & Francis eBooks<br>Complete                                    | Full Text                                                                        | Active                                                                    | View        |             |         |      |
|                           | Portfolio List                                                                  |                                                                        |                                                                                  |                                                                           |             |             |         |      |
| )19 Ex Libris   C         | onfidential & Proprietary                                                       |                                                                        | 22                                                                               |                                                                           |             |             | Ex      | Lít  |

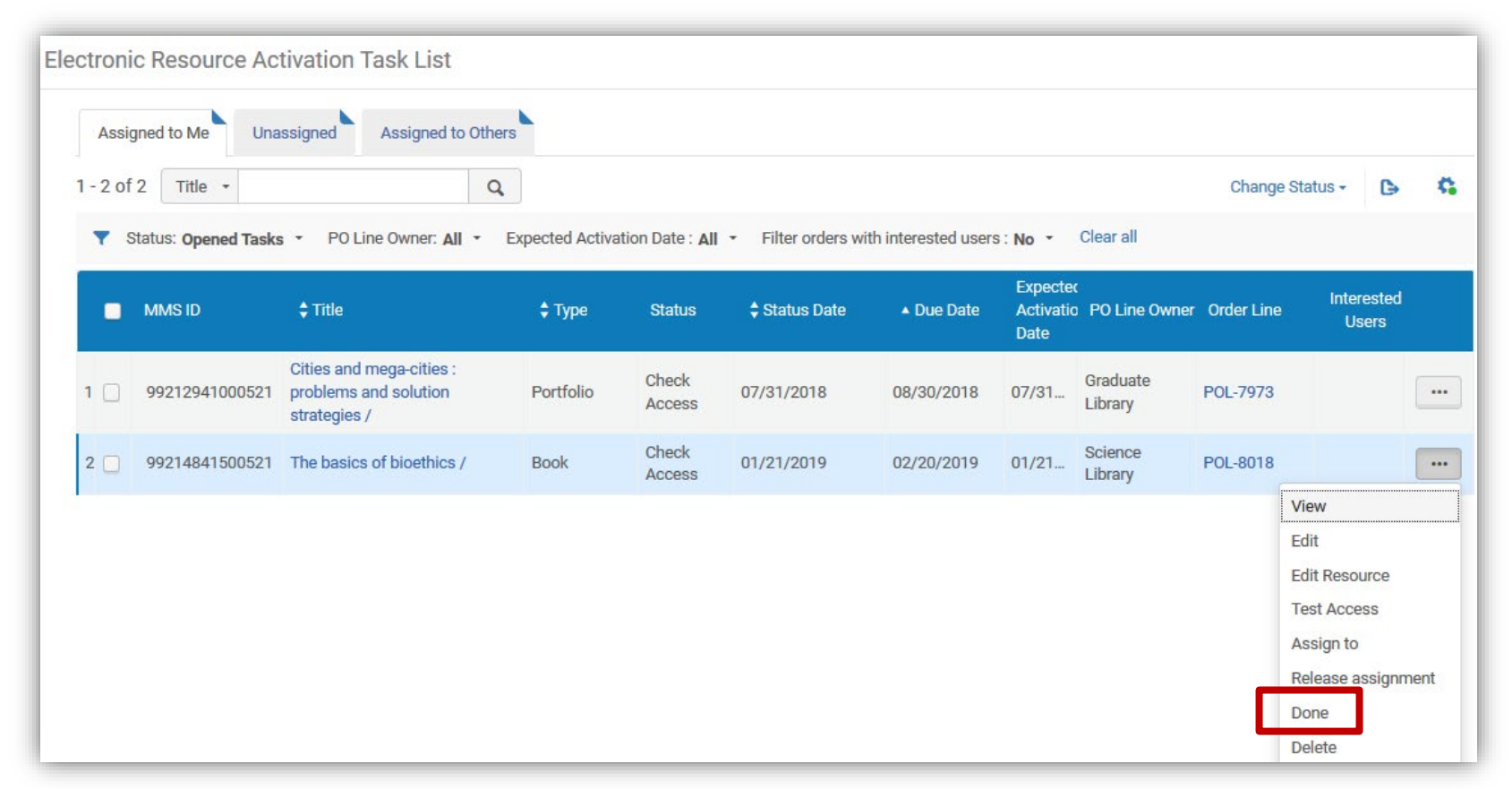

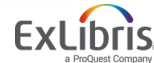

L=

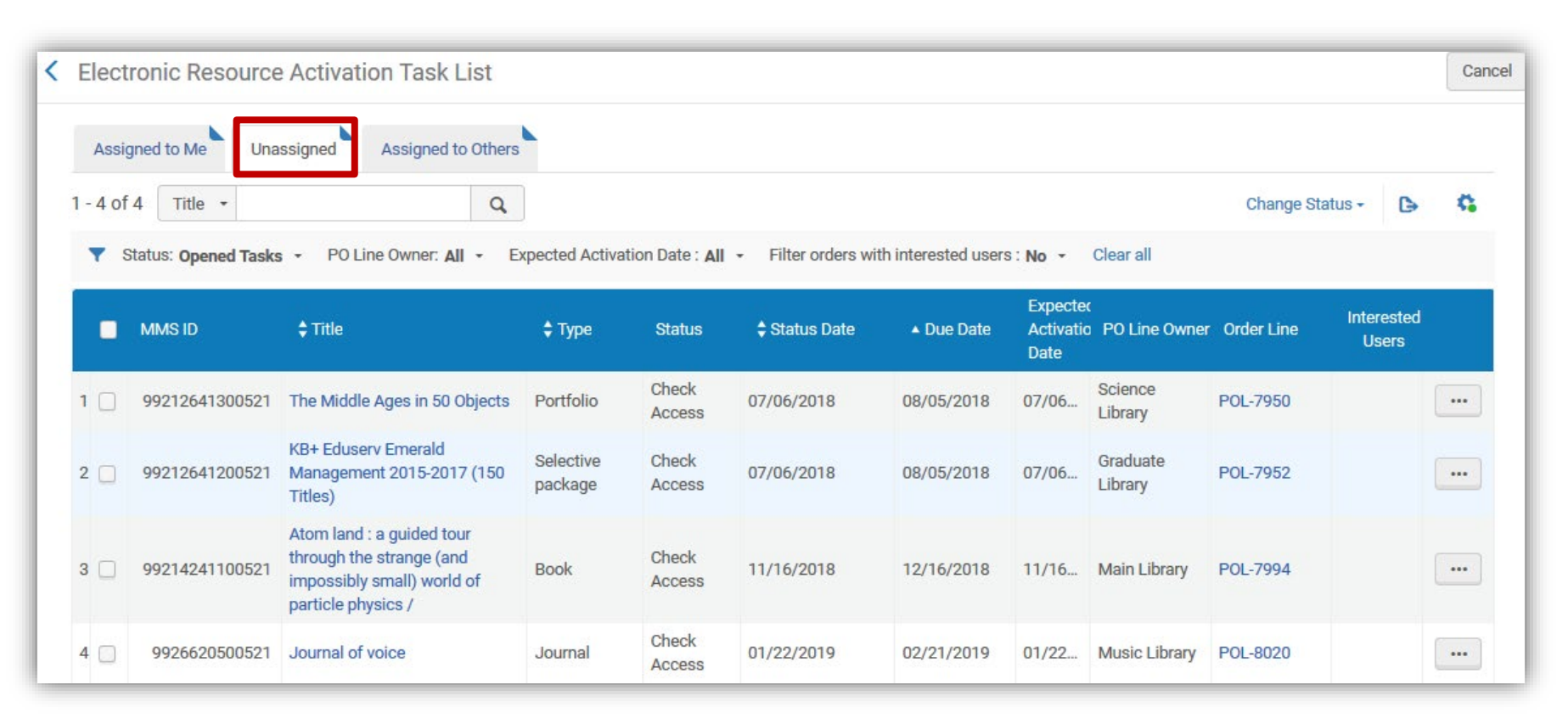

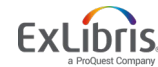

| Electronic                        | Portfolio                                                    | Editor                                         |                  |             |            |       |                                                                     |                                                                     | Relink to another bibliographic record                       | Cancel   | Save |
|-----------------------------------|--------------------------------------------------------------|------------------------------------------------|------------------|-------------|------------|-------|---------------------------------------------------------------------|---------------------------------------------------------------------|--------------------------------------------------------------|----------|------|
|                                   | Journal                                                      | of voice Jo                                    | urnal of void    | ce (Onlin   | e) Elsevie | r Sci | ence [Amst                                                          | erdam ; Print bega                                                  | n with vol. 1, no. 1 (Mar. 1987). [18                        | 373-4588 | 0 ~  |
| 2                                 | Collection n<br>Service type<br>Provider pac<br>code (DB id) | ame ProQues<br>e Full Text<br>ckage DJMCT<br>) | st Music & Perfo | ming Arts C | ollection  |       | Collection ID<br>Service ID<br>Portfolio ID<br>Bib material<br>type | 6180409930000521<br>6280409920000521<br>5380409900000521<br>Journal | View all the collection's po<br>View all the collection's se | or<br>er |      |
| General                           | Linking                                                      | Coverage                                       | Acquisition      | Notes       | History    |       |                                                                     |                                                                     |                                                              |          |      |
| Portfolio                         | o availiability                                              | O Not Availat                                  | ole 🔵 Availabl   | e           |            |       |                                                                     |                                                                     |                                                              |          |      |
| Electronic r<br>originating<br>be | material type<br>from Bib (to<br>deprecated)                 | Journal                                        |                  |             |            |       |                                                                     |                                                                     |                                                              |          |      |
| Electronic r                      | material type                                                | Journal                                        |                  |             |            |       |                                                                     |                                                                     |                                                              | •        |      |
| Ac                                | tivation date                                                | 01/22/2019                                     | 0                |             | ×          | 8     |                                                                     |                                                                     |                                                              |          |      |
| Expecte                           | ed activation<br>date                                        | 01/22/2019                                     |                  |             |            |       |                                                                     |                                                                     |                                                              |          |      |
|                                   | Library                                                      | Music Libra                                    | гу               |             | ×          | :=    |                                                                     |                                                                     |                                                              |          |      |
| Electron                          | access type                                                  | Current                                        |                  |             |            |       |                                                                     |                                                                     |                                                              |          |      |
| 1                                 | Access type                                                  |                                                |                  |             |            | •     | 2                                                                   |                                                                     |                                                              |          |      |

| Electronic               | c Portfolio                                                                    | ditor                                                                           |                                                                     |                                                                    | Relink to another bibliographic record Cancel Save             |
|--------------------------|--------------------------------------------------------------------------------|---------------------------------------------------------------------------------|---------------------------------------------------------------------|--------------------------------------------------------------------|----------------------------------------------------------------|
|                          | Journal                                                                        | f voice Journal of voice (Online) Elsevier Scie                                 | ence [Amst                                                          | erdam ; Print began v                                              | with vol. 1, no. 1 (Mar. 1987). [1873-4588]🕽 🗸                 |
|                          | Collection n<br>Service type<br>Provider pa<br>code (DB id)                    | me ProQuest Music & Performing Arts Collection<br>Full Text<br>age DJMCT        | Collection ID<br>Service ID<br>Portfolio ID<br>Bib material<br>type | 6180409930000521<br>6280409920000521<br>538040990000521<br>Journal | View all the collection's por<br>View all the collection's ser |
| General                  | Linking                                                                        | Coverage Acquisition Notes History                                              |                                                                     |                                                                    |                                                                |
| Parser (:<br>Si<br>Parse | (service level)<br>Service parser<br>parameters<br>er parameters<br>(override) | PROQUEST::open<br>url=http://gateway.proquest.com/openurl & clientid=\$\$CLIENT | 1D & url2=https                                                     | ://search.proquest.com                                             |                                                                |
| parse                    | er parameters                                                                  | jkey=5383                                                                       |                                                                     |                                                                    |                                                                |
| Р                        | Proxy enabled                                                                  | No Ves                                                                          |                                                                     |                                                                    |                                                                |
| Pr                       | roxy selected                                                                  | ▼<br>Test access                                                                |                                                                     |                                                                    |                                                                |

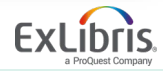

| cuonic                                | Portfolio Editor                                                             |                                    |                    |                |                                                                     |                                             |                                  | Relink to | another bibliograph          | ic record                                | Cancel     |   |
|---------------------------------------|------------------------------------------------------------------------------|------------------------------------|--------------------|----------------|---------------------------------------------------------------------|---------------------------------------------|----------------------------------|-----------|------------------------------|------------------------------------------|------------|---|
|                                       | Journal of voice                                                             | e Journal of                       | voice (Online      | e) Elsevier Sc | ience [Ams                                                          | terdam ;                                    | Print bega                       | n with vo | ol. 1, no. 1 (Ma             | r. 1987). [1                             | 873-45     | 8 |
| a a a a a a a a a a a a a a a a a a a | Collection name Pr<br>Service type Fu<br>Provider package DJ<br>code (DB id) | oQuest Music & I<br>II Text<br>MCT | Performing Arts Co | ollection      | Collection ID<br>Service ID<br>Portfolio ID<br>Bib material<br>type | 61804099<br>62804099<br>53804099<br>Journal | 30000521<br>20000521<br>00000521 |           | View all the<br>View all the | e collection's po.<br>e collection's ser |            |   |
| eneral<br>Whi<br>state                | Linking Coverage<br>ich coverage<br>ement will be<br>applied?                | je Acquisit<br>local () Globa      | ion Notes          | History        | Only global                                                         |                                             |                                  |           |                              |                                          |            |   |
| Global Da                             | ate Information                                                              |                                    |                    |                |                                                                     |                                             |                                  |           |                              |                                          |            | , |
|                                       |                                                                              |                                    |                    |                |                                                                     |                                             |                                  |           |                              |                                          |            |   |
|                                       |                                                                              |                                    |                    |                |                                                                     |                                             |                                  |           |                              |                                          | ₿          | 0 |
| From                                  | Year From Month                                                              | From Day                           | From Volume        | From Issue     | e Un                                                                | til Year                                    | Until Month                      | Until Day | Until Volume                 | Until I                                  | C><br>ssue | 0 |

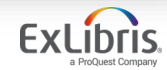

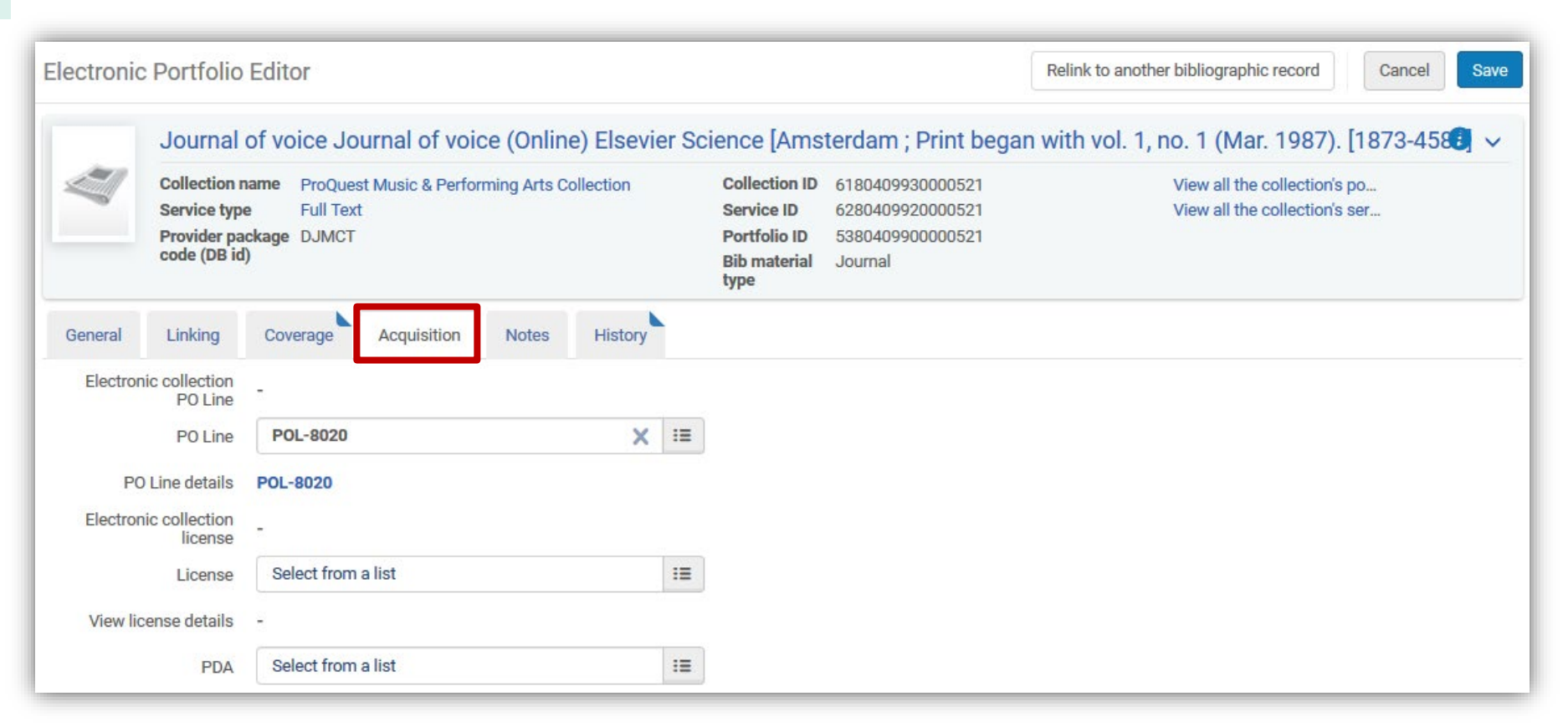

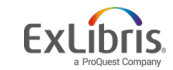

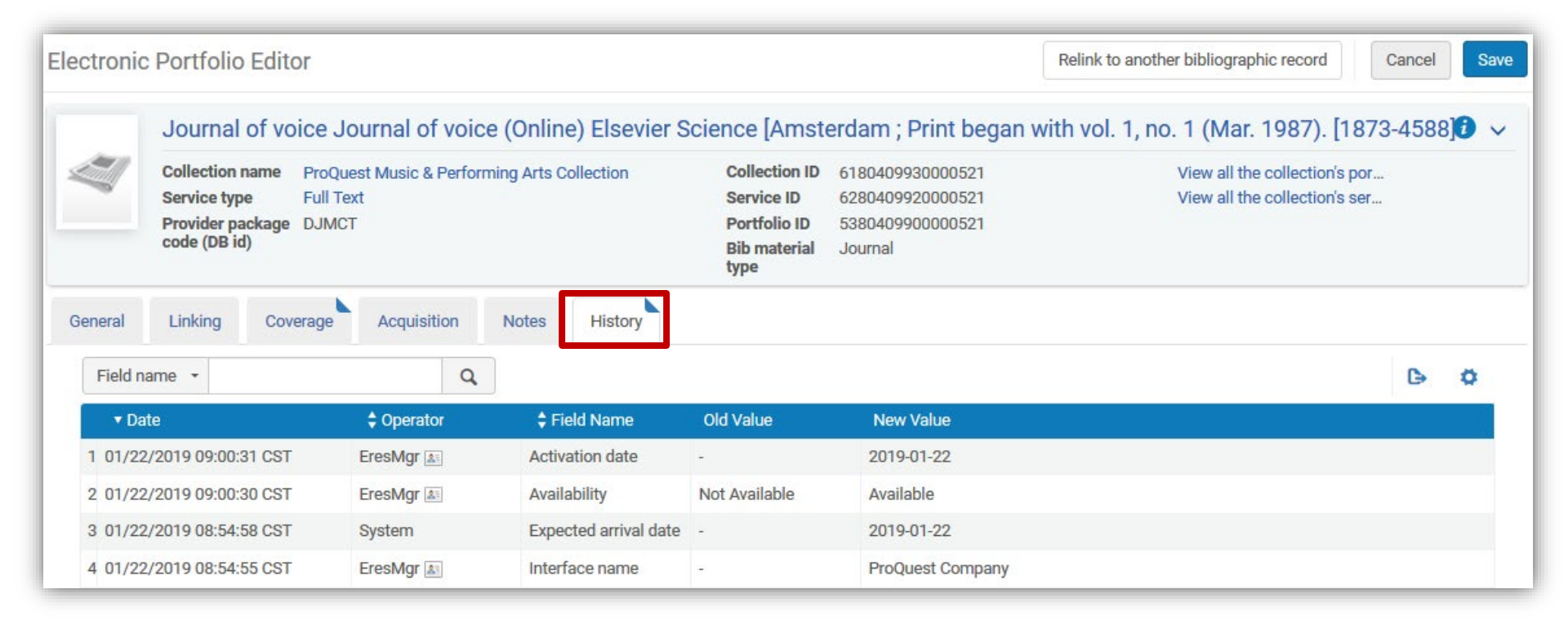

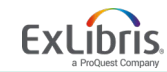

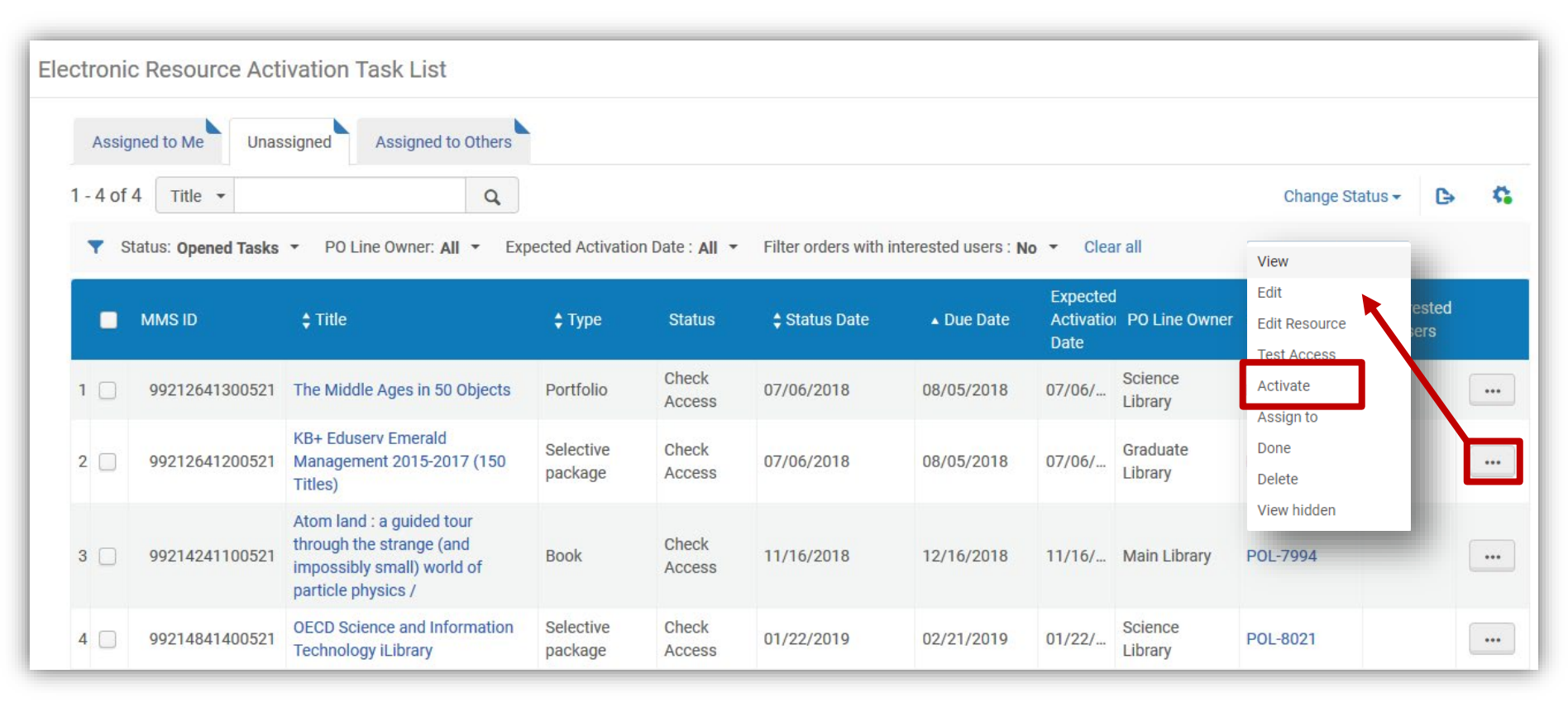

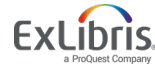

| <ul> <li>Activation Wizard: E</li> </ul>                                                        | lectronic Collection and                                         | Services Setup            |   |                                         | 1 - ? | Cancel | Next |
|-------------------------------------------------------------------------------------------------|------------------------------------------------------------------|---------------------------|---|-----------------------------------------|-------|--------|------|
| OECD Science and In                                                                             | formation Technology iL                                          | ibrary                    |   |                                         |       |        | ~    |
| Type<br>Number of portfolios<br>Electronic Collection Level UI<br>Additional descriptive inform | Selective package<br>579<br>L -<br>ation OECD Science and Inform | ation Technology iLibrary |   |                                         |       |        |      |
| Local Electronic Collection Ir                                                                  | formation                                                        |                           |   |                                         |       |        | ~    |
| Public name                                                                                     |                                                                  |                           |   | Level URL                               |       |        |      |
| Additional descriptive<br>information                                                           | OECD Science and Information                                     | Technology iLibrary       | ≣ | ]                                       |       |        |      |
| Mark Bib as suppressed                                                                          |                                                                  |                           |   |                                         |       |        |      |
| Electronic Collection Proxy<br>Enabled                                                          | ● No 🔾 Yes                                                       |                           |   | Electronic Collection Proxy<br>Selected |       | -      |      |
| Full Text Service                                                                               |                                                                  |                           |   |                                         |       |        | ~    |
| Activate this electronic collection service                                                     |                                                                  |                           |   |                                         |       |        |      |
| Make service available                                                                          |                                                                  |                           |   |                                         |       |        |      |
| Automatically activate new portfolios                                                           |                                                                  |                           |   |                                         |       |        |      |
| Active from date                                                                                | 01/22/2019                                                       | ×                         |   | Active until date                       |       |        |      |
| Service public name                                                                             |                                                                  |                           |   |                                         |       |        |      |
| Service Public Note                                                                             |                                                                  |                           |   |                                         |       |        |      |
|                                                                                                 |                                                                  |                           |   |                                         |       |        |      |
| Service Authentication<br>Note                                                                  |                                                                  |                           |   |                                         |       |        |      |

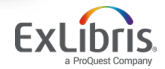

| < | Activation Wizard: Linking Information                                                                                                    | 1 2 3 ? Cancel Back Next            |   |
|---|----------------------------------------------------------------------------------------------------|-------------------------------------|---|
|   | OECD Science and Information Technology iLibrary                                                                                                    | ~                                   |   |
|   | Type     Selective package       Number of portfolios     579       Electronic Collection Level URL     -       Additional descriptive information     OECD Science and Information Technology iLibrary      |                                     |   |
|   | Full Text Service - Proxy setup                                                                                                    | ~                                   |   |
|   | Proxy enabled O No • Yes Proxy selected                                                                                                    | Default( currently: none selected ) |   |
|   | <ul> <li>Activation Wizard: Select Activation Method</li> </ul>                                                                                                    | 1-2-3-? Cancel Back Nex             | đ |
|   | OECD Science and Information Technology iLibrary                                                                                                    |                                     |   |
|   | Type     Selective package       Number of portfolios     579       Electronic Collection Level URL     -       Additional descriptive<br>information     OECD Science and Information Technology iLibration | rary                                |   |
|   | Activation<br>Type                                                                                                    | n with no selection of portfolios   |   |
|   | Activate electronic collection and selected portfolios via Exc.                                                                                                    | cel file upload                     |   |
|   | O Manual activation - activate electronic collection and manual                                                                                                    | ally select portfolios              |   |
|   |                                                                                                    |                                     |   |

| <ul> <li>Activation Wizard: Activa</li> </ul>                    | ation Summary Cancel Back                      | Activate |
|------------------------------------------------------------------|------------------------------------------------|----------|
| OECD Science and Inform                                          | ation Technology iLibrary                      | ~        |
| Type Sel                                                         | ective package                                 |          |
| Number of portfolios 579                                         |                                                |          |
| Electronic Collection Level URL -                                |                                                |          |
| Additional descriptive OE<br>information                         | CD Science and Information Technology iLibrary |          |
| Activation Summary                                               |                                                | ~        |
| Services                                                         | Full Text                                      |          |
| Number of portfolios to be activated                             | 579                                            |          |
| Additional activation count<br>(electronic collection + service) | 2                                              |          |

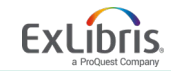

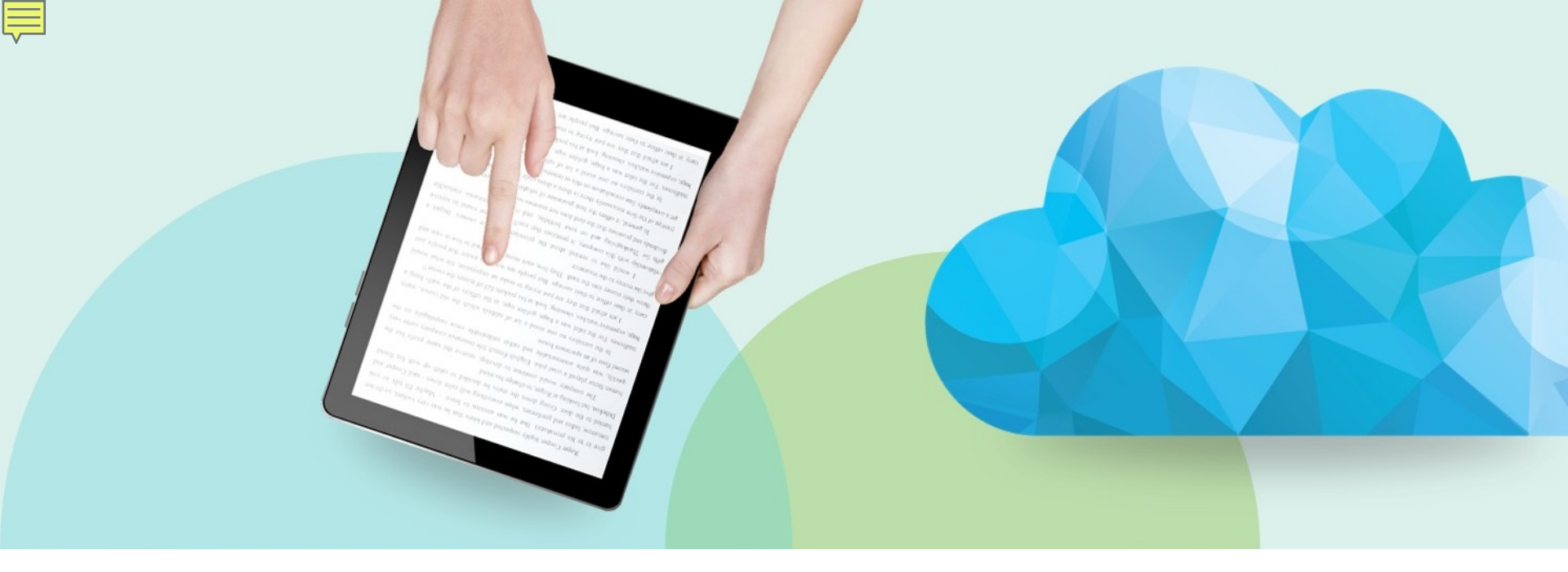

#### **Creating Invoices**

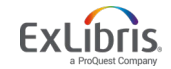

© 2019 Ex Libris | Confidential & Proprietary

#### **Creating Invoices**

- Manage how an invoice is handled from point of receipt to point it is paid
- Invoices can be created in several different ways
- Activation may <u>not</u> be handled as part of the workflow
- If an option at your institution, payment requests may be exported to the institution's ERP system
- Lifecycle of the invoice depends on your needs for review and exporting to a financial system

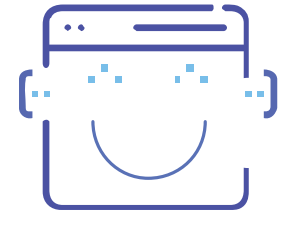

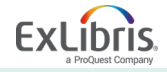

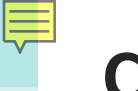

#### **Creating Invoices**

Invoices may be created in one of four ways: A

Manually

- 1. By entering the invoice details manually
- 2. From the PO using the PO details
- 3. From an Excel file, that uses a very specific format Automatically
  - 4. Via Electronic Data Interchange (EDI)

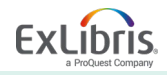

## Manually Creating an Invoice

| Acquisitions | Resources      | Fulfillment | Admin        | Analytics         | Main Library - To               |
|--------------|----------------|-------------|--------------|-------------------|---------------------------------|
| Purchase     | Order Lines    | Recei       | ving and In  | voicing           | Advanced Tools                  |
| Order Witl   | hout Inventory | Decei       | ua.          |                   | Item Search in Amazon           |
| Review       |                | r Creat     | e Invoice    |                   | Exchange Rates Report           |
| Claim        |                | Revie       | w            |                   | Patron Driven Acquisition (PDA) |
| Renew        |                | Appro       | ove          |                   | Change Vendor In Order          |
| Review De    | eferred        | Waitii      | ng for Payn  | nent              |                                 |
| Manage T     | rials          |             |              |                   |                                 |
| Manage E     | DI Tasks       | Post-       | Receiving F  | Processing        |                                 |
|              |                | Recei       | ving Depar   | tment Items       |                                 |
| Purchase     | Order          | Scan        | In Items     |                   |                                 |
| Package      |                |             |              |                   |                                 |
| Review       |                | Impor       | t            |                   |                                 |
| Approve      |                | Impo        | rt           |                   |                                 |
| Delete PO    |                | Monit       | tor and Vie  | w Imports         |                                 |
|              |                | Resol       | ve Import I  | Issues            |                                 |
| Purchase     | Requests       | Accessi     | citions Infr | a at a value of a |                                 |
| Create Pu    | rchase Request | Acqui       | sitions init | astructure        |                                 |
| Manage P     | urchase Reques | ts Vende    | ors          |                   |                                 |
|              |                | Funds       | s and Ledg   | ers               |                                 |
|              |                | Trans       | fer Funds    |                   |                                 |
|              |                | Move        | Funds in F   | Herarchy          |                                 |
|              |                | Licen       | ses          |                   |                                 |

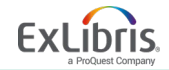

Ę

#### Manually Creating an Invoice – 1

| < | Select Invoice                                   | Creation Process             |                 |              |              | 1 - ? Cancel        | Next        |
|---|--------------------------------------------------|------------------------------|-----------------|--------------|--------------|---------------------|-------------|
|   | Invoice<br>Creation O Ma                         | nually                       |                 |              |              |                     |             |
|   | Fro                                              | m PO                         |                 |              |              |                     |             |
|   | O Fro                                            | m File                       |                 |              |              |                     |             |
| < | Select PO                                        |                              |                 |              |              | 1–2 Cancel Back     | Save        |
|   | Select PO *                                      | Q 18513                      |                 | IE           |              |                     |             |
|   |                                                  | Wiley-Blackwell/Wiley-Blackv | vell/PO-18513   |              |              |                     |             |
| < | Invoice Details                                  |                              |                 |              |              | Save Cancel Save an | nd Continue |
| ſ | PO-18513                                         |                              |                 |              |              |                     | <b>0</b> ~  |
|   | Unique invoice 13<br>identifier                  | 337311980000521              | Owner<br>Status | -<br>Pending | Vendor       | WIBL                |             |
|   | Approved by - (<br>Total invoice lines<br>amount | -)                           |                 | 3            | Total amount | 32.50 USD           |             |

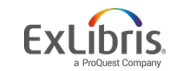

Ę

# Manually Creating an Invoice – 2

| 0-18513                               | 3              |                               |             |          |               |                                                                         |                                               |            |                 |            |
|---------------------------------------|----------------|-------------------------------|-------------|----------|---------------|-------------------------------------------------------------------------|-----------------------------------------------|------------|-----------------|------------|
| nique invoic<br>lentifier             | e 1:           | 33731 <mark>1</mark> 98000052 | 1           | Owner    |               | -<br>Pending                                                            | Vendor                                        | WIBL       |                 |            |
| pproved by<br>otal invoice I<br>nount | - (<br>lines - | (-)                           |             |          |               | ud geocord g                                                            | Total amount                                  | 32.50 USI  | )               |            |
| mmary                                 | Alerts         | Invoice Lines                 | History     | Notes    | Attachments   |                                                                         |                                               |            |                 |            |
| - 5 of 5                              |                |                               |             |          |               |                                                                         |                                               | <b>•</b> A | dd Invoice Líne | <b>b</b> 1 |
| Y Status                              | s: All 🝷       | Type : All 👻                  |             |          |               |                                                                         |                                               |            |                 |            |
| ▲ Line #                              | 🗘 Турє         | Price                         | Total Price | VAT Note | 🗘 Status      | Description                                                             | Funds                                         | Note       | PO Line #       |            |
|                                       |                | 32.50 USD                     | 32.50 USD   | -        | Ready         | The basics of bioethics / Robert M.<br>Veatch. (Taylor & Francis eBooks | E: Sciences<br>ESCI (100.0%)<br>(2018/06/30 - | -2         | POL-8018        |            |
| 1                                     | Reg            |                               |             |          |               | Complete)                                                               | 2019/06/29)                                   |            | (Sent)/         |            |
| 1 1<br>2 999991                       | Reg<br>Ship    | 0.00 USD                      | 0.00 USD    | -        | In-<br>Review | Complete)                                                               | 2019/06/29)                                   | -          | -               |            |

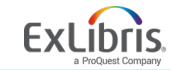

#### Manually Creating an Invoice – 3

| PO-18513                                                                                  |                           |              |             |                 |                                                                                     |                                                                  |           |   |          | 0 . |
|-------------------------------------------------------------------------------------------|---------------------------|--------------|-------------|-----------------|-------------------------------------------------------------------------------------|------------------------------------------------------------------|-----------|---|----------|-----|
| Unique invoice 133                                                                        | 7311980000521             | Owner        |             | Science Library |                                                                                     | Vendor                                                           | WIBL      |   |          |     |
| Approved by - (-)<br>Total invoice lines 32.5<br>amount                                   | 0 USD                     | Status       |             | Pending         |                                                                                     | Total amount                                                     | 32.50 USD |   |          |     |
| ummary Alerts                                                                             | Invoice Lines History     | Notes Attach | ments       |                 |                                                                                     |                                                                  |           |   |          |     |
|                                                                                           |                           |              |             |                 |                                                                                     |                                                                  |           |   |          |     |
| Invoice Details                                                                           |                           |              |             | 1               |                                                                                     | 01/02/0010                                                       |           |   |          | ~   |
| Invoice Details                                                                           | P0-18513                  |              |             | ]               | Invoice date *                                                                      | 01/23/2019                                                       |           | × | Ö        | ~   |
| Invoice Details<br>Invoice number *<br>Vendor *                                           | PO-18513<br>WIBL          | ×            | :=          | ]               | Invoice date *<br>Vendor account                                                    | 01/23/2019<br>Wiley-Blackwell                                    |           | × | <b>—</b> | ~   |
| Invoice Details<br>Invoice number *<br>Vendor *<br>Total amount *                         | PO-18513<br>WIBL<br>32.50 | X            | s I≣<br>SD√ |                 | Invoice date *<br>Vendor account<br>Total invoice lines<br>amount                   | 01/23/2019<br>Wiley-Blackwell<br>32.50 USD                       |           | × | -        | ~   |
| Invoice Details<br>Invoice number *<br>Vendor *<br>Total amount *<br>endor contact person | PO-18513<br>WIBL<br>32.50 | X            | s<br>SD√    |                 | Invoice date *<br>Vendor account<br>Total invoice lines<br>amount<br>Payment method | 01/23/2019<br>Wiley-Blackwell<br>32.50 USD<br>Accounting Departm | ient      | × | •        | ~   |

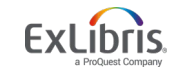

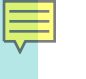

### **Invoice Workflow Considerations**

Some considerations...

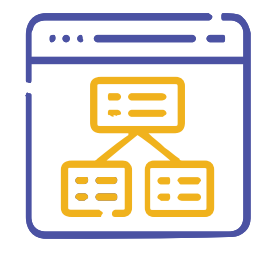

- Do you export/import invoices to/from an ERP?
- Do you invoice via EDI?
- Do staff operators to have separate invoicing roles or does one staff operator perform all tasks?
- Do you have an Invoice approval process?

Invoice Review Rules and Invoice Approval Rules may be configured to handle any of these options

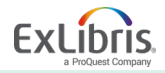

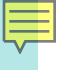

#### **Create Invoice – Fund Transaction**

After an invoice is created, two transactions are entered in the fund to complete the purchase process:

- Disencumbrance
- Expenditure

| Transactions                                                                                                    |                                                                                        |                                                                                                    |                                                                                                    |                                                |                                    |       | Ba |
|----------------------------------------------------------------------------------------------------|----------------------------------------------------------------------------------------|----------------------------------------------------------------------------------------------------|----------------------------------------------------------------------------------------------------|------------------------------------------------|------------------------------------|-------|----|
| E: Sciences                                                                                                    |                                                                                        |                                                                                                    |                                                                                                    |                                                |                                    |       | 0  |
| Code ESCI<br>Fiscal period 2018/<br>Allocated Balance 133,544                                                                               | 06/30 - 2019/06<br>.28 USD                                                             | . Available B<br>Expenditure                                                                                | e Balance 79,671.60 USD<br>e Balance 116.39 USD                                                           | Cash Balance<br>Encumbered Balan               | 133,427.89 USD<br>ce 53,756.29 USD |       |    |
| Summary Transactions                                                                                                    | Notes Atta                                                                             | chments                                                                                                    |                                                                                                    |                                                |                                    |       |    |
|                                                                                                    |                                                                                        | 0                                                                                                    |                                                                                                    |                                                |                                    | B     | 0  |
| 1 - 20 of 36 PO Line -                                                                                                    |                                                                                        | Q                                                                                                    |                                                                                                    |                                                |                                    | -     | -  |
| 1 - 20 of 36 PO Line ▼<br>▼ Filter : All ▼                                                                                                  |                                                                                        | ų                                                                                                    |                                                                                                    |                                                |                                    | U     | -  |
| T - 20 of 36 PO Line ▼<br>▼ Filter : All ▼<br>▼ Time                                                                                        | 🗘 Туре                                                                                 | Related record                                                                                              | Amount Payment date                                                                                       | Reporting code                                 | Transaction<br>reference           | Notes | -  |
| 1 - 20 of 36 PO Line ▼<br>▼ Filter : All ▼<br>▼ Time<br>1 01/23/2019 10:00:25 CST                                                           | Type Expenditure                                                                       | Related record<br>PO Line:POL-8018<br>Invoice Line:                                                         | <ul> <li>Amount Payment date</li> <li>32.50 USD -</li> </ul>                                              | Reporting code           Sciences              | ▲ Transaction<br>reference         | Notes |    |
| 1 - 20 of 36 PO Line ▼<br>▼ Filter : All ▼<br>• Time<br>1 01/23/2019 10:00:25 CST<br>2 01/22/2019 11:02:12 CST                              | Type Expenditure Encumbrance                                                           | Related record<br>PO Line:POL-8018<br>Invoice Line:<br>PO-16015.(1)<br>PO Line:POL-8021                     | ♦ Amount Payment date          32.50 USD       -         579.00 USD       -                               | ♦ Reporting code       Sciences       Sciences | ◆Transaction<br>reference          | Notes |    |
| 1 - 20 of 36 PO Line ▼<br>▼ Filter : All ▼<br>▼ Time<br>1 01/23/2019 10:00:25 CST<br>2 01/22/2019 11:02:12 CST<br>3 01/21/2019 10:36:10 CST | <ul> <li>Type</li> <li>Expenditure</li> <li>Encumbrance</li> <li>Disencumbr</li> </ul> | Related record<br>PO Line:POL-8018<br>Invoice Line:<br>PO-163153(1)<br>PO Line:POL-8021<br>PO Line:POL-8018 | <ul> <li>♦ Amount Payment date</li> <li>32.50 USD -</li> <li>579.00 USD -</li> <li>32.50 USD -</li> </ul> | Reporting code     Sciences     Sciences     - | Transaction reference              | Notes |    |

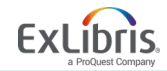

# **Acquisitions Workflow for Electronic Resources**

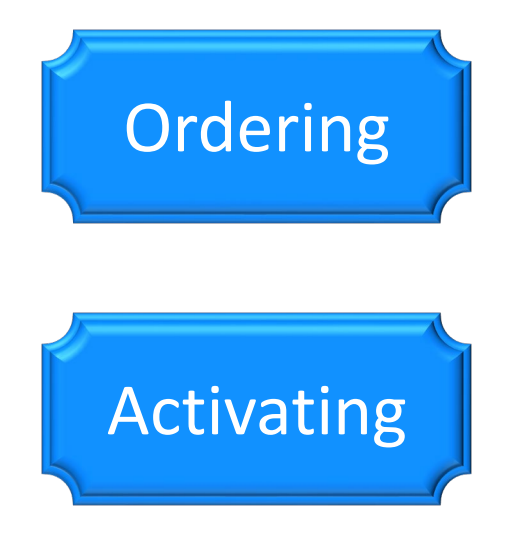

Purchase Order Lines (created) Funds (updated with encumbrance) Purchase Orders (created) Inventory (created)

Inventory (updated)

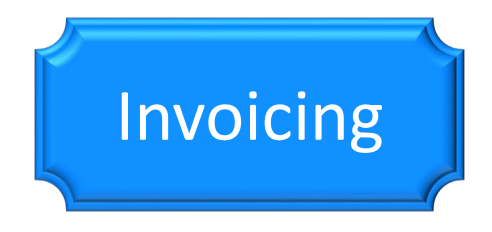

#### Invoices (created) Funds (updated with disencumberance and expenditure)

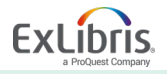

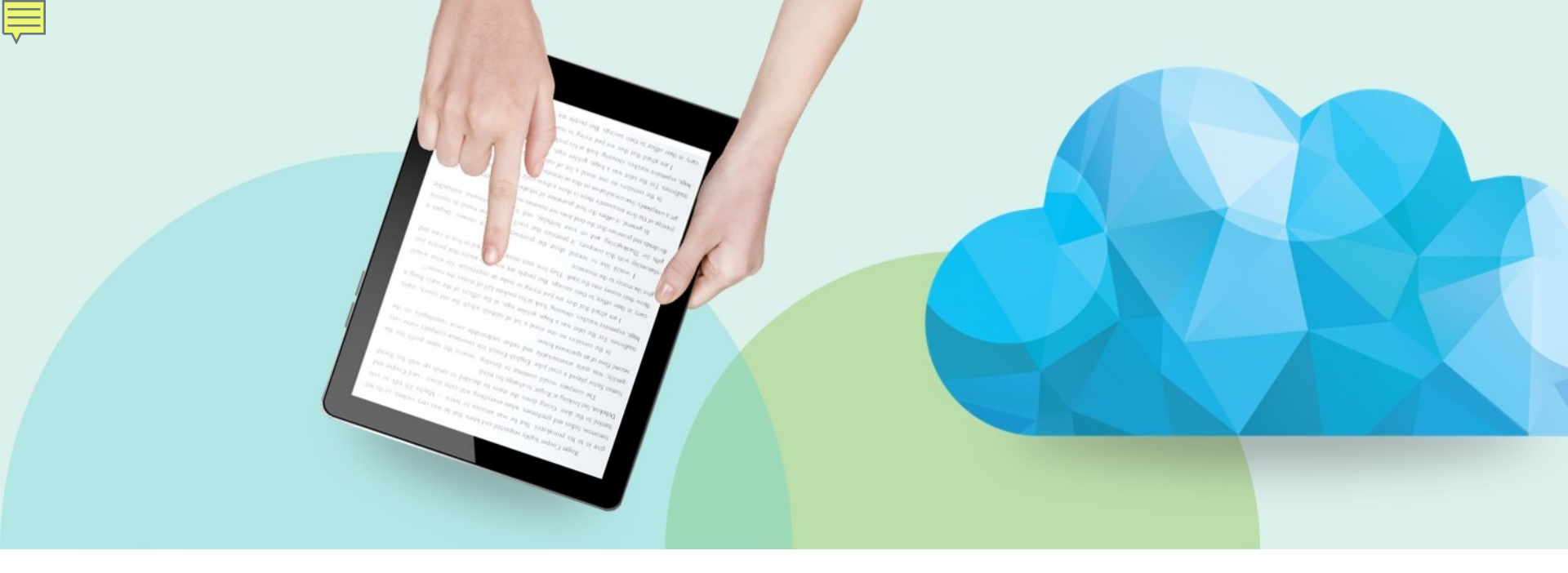

#### Wrap-Up

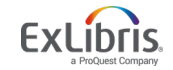

© 2019 Ex Libris | Confidential & Proprietary

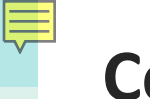

#### Conclusion

- During this session, we looked at the workflow for Purchasing, Activating and Invoicing for Electronic Resources
  - One-Time Orders
  - Continuous Orders

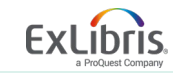

**Questions**?

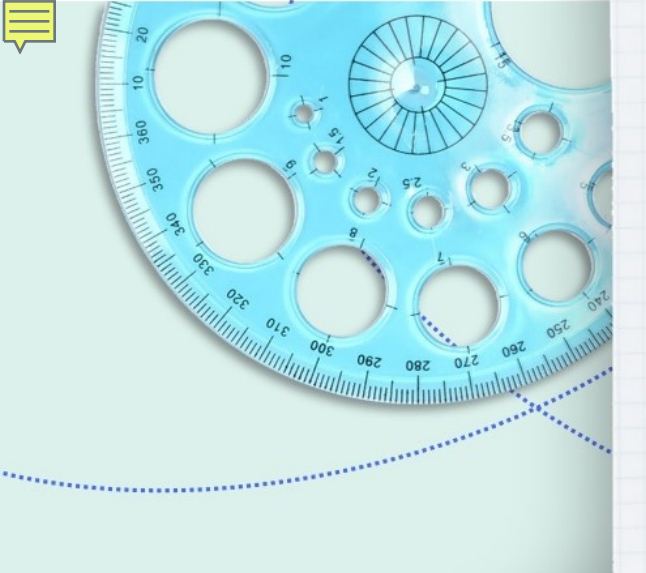

jenny.draeger@exlibrisgroup.com

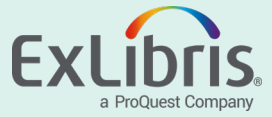